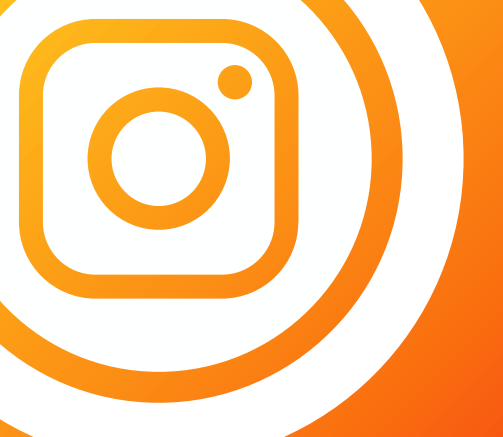

# COMO CRIAR CONTA NO INSTAGRAM PARA COMPROVAÇÃO DE EVENTOS ESPORTIVOS NO ICMS

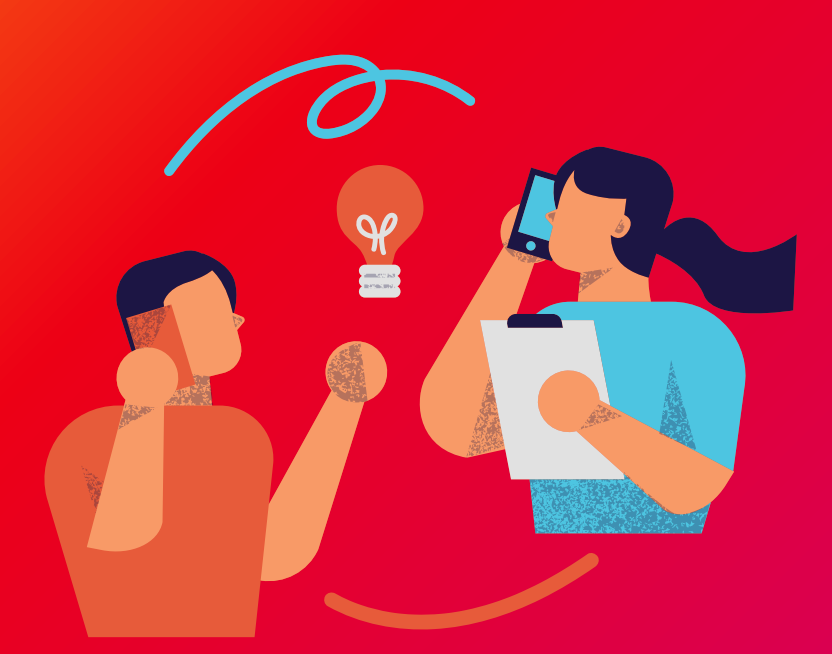

Diretoria de Fomento e Pesquisa de Políticas Esportivas

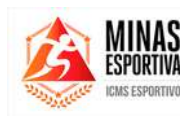

DESENVOLVIMENTO SOCIAL

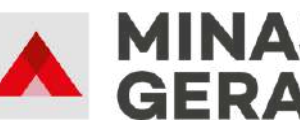

GOVERNO DIFERENTE. ESTADO EFICIENTE. REALIZAÇÃO

**GOVERNADOR DO ESTADO DE MINAS GERAIS** 

Romeu Zema Neto

**SECRETÁRIA DE ESTADO DE DESENVOLVIMENTO SOCIAL** Alessandra Diniz Portela Silveira

**SUBSECRETÁRIO DE ESPORTES** Tomás Tavares Perdigão Mendes

SUPERINTENDENTE DE FOMENTO E INCENTIVO AO ESPORTE Rafael Silva Diniz

**DIRETORA DE FOMENTO E ORGANIZAÇÃO DE POLÍTICAS ESPORTIVAS** Ana Paula de Jesus

#### DIAGRAMAÇÃO

Laura Costa Machado Natália Cristina da Costa Perpétuo Nathalia de Andrade Arruda Software: *canva.com* 

### EQUIPE TÉCNICA

Amanda Evellyn Supriano Silva Ana Paula de Jesus Arthur dos Reis Nascimento Cauã Cristhian Vianna de Souza Danilo Cardoso Pereira de Melo Fernanda Moreira Dumont Igor Maciel Gomes João Pedro Rezende Lima de Oliveira Jonas Gomes da Cruz Marcelo Henrique de Oliveira Mendes Pedro Luiz Ventura da Cruz Thais Michele Xavier Vitor Junio Albertino Silva

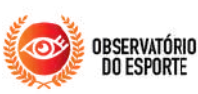

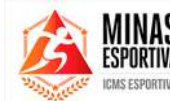

DESENVOLVIMENTO SOCIAL

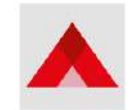

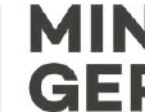

GOVERNO DIFERENTE. ESTADO EFICIENTE.

MADE IN Conso

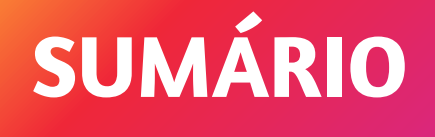

| 1. APRESENTAÇÃO                              | 04 |
|----------------------------------------------|----|
| 2. COMO TER ACESSO À FERRAMENTA              | 05 |
| <b>3.</b> COMO CRIAR UM PERFIL INSTITUCIONAL | 06 |
| <b>3.1. Como excluir uma página</b>          | 08 |
| 4. COMO FAZER PUBLICAÇÕES                    | 09 |
| DUVIDAS E CONTATOS                           | 12 |

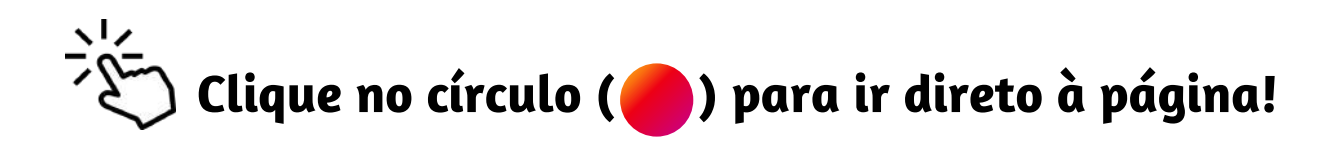

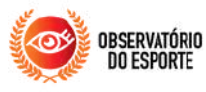

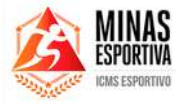

DESENVOLVIMENTO SOCIAL

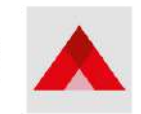

. . . . .

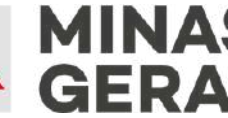

GOVERNO DIFERENTE. ESTADO EFICIENTE.

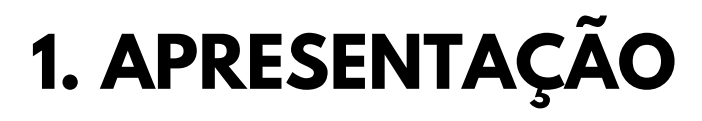

Prezados(as) usuários(as),

A Secretaria de Estado de Desenvolvimento Social - Sedese, por meio da Subsecretaria de Esportes - Subesp e da Diretoria de Fomento e Pesquisa de Políticas Esportivas – DFOPE, desenvolveu este passo a passo para instruir gestoras e gestores dos municípios sobre a política pública do ICMS Esportivo a criar uma conta na rede social *Instagram*, uma vez que publicar matéria na página oficial da Prefeitura do município pode ser utilizado como documentação básica para comprovação de eventos esportivos desta política.

O "Instagram" é uma rede social gratuita que pode ser utilizada para criação de páginas profissionais/institucionais e, devido ao alto número usuários, é um excelente meio de divulgação, promoção e transparência. Desta forma, a comprovação de programas/projetos pode ser feita por meio de matéria publicada na página oficial da prefeitura. Para ser considerada documentação básica, a publicação da matéria deve ser posterior à execução do evento, além de conter as informações disponibilizadas no Anexo II da <u>Resolução N°66/2021</u>.

Este documento contém, então, orientações de como criar um perfil institucional, como montar o perfil e exemplos de postagem de matérias para comprovação no ICMS Esportivo ano-base 2024.

#### Atenciosamente,

Diretoria de Fomento e Organização de Políticas Esportivas

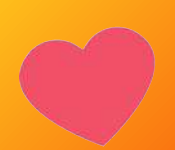

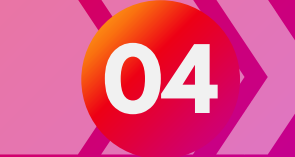

## 2. COMO TER ACESSO À FERRAMENTA?

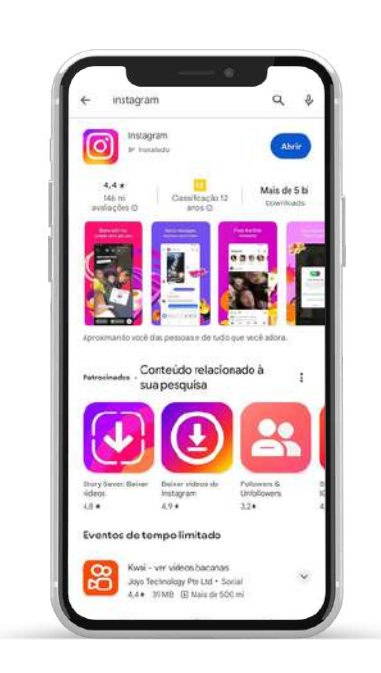

Uma das maneiras de acessar ao Instagram é por meio do aplicativo baixado no aparelho institucional, através da loja de aplicativos dedicada.

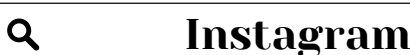

0

×

Caso você já possua um perfil institucional, acesse ao aplicativo e digite e-mail e senha e, em seguida, clique no botão azul, **ENTRAR**.

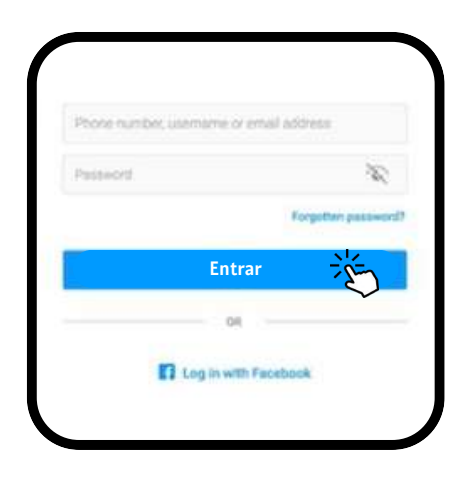

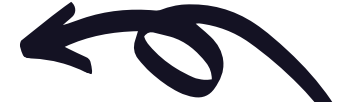

| Instagram                |                     |  |
|--------------------------|---------------------|--|
| Phote number, usemame of | enal address        |  |
|                          | Forgotten password? |  |
| Log                      | in                  |  |
| - OR                     |                     |  |
| 🖬 Log in wit             | h Facebook          |  |
|                          |                     |  |
|                          |                     |  |
|                          |                     |  |
|                          |                     |  |

ATENÇÃO!! Antes de prosseguir para comprovação dos programas, iremos ensinar a criar um perfil institucional para àqueles que ainda não possuem.

### **3. COMO CRIAR UM PERFIL INSTITUCIONAL?**

Adicione uma data de nascimento. Insira o código e clique no botão azul, **AVANÇAR**.

|                        | -0                | ]                                    |
|------------------------|-------------------|--------------------------------------|
| Só n                   | nais um           | a etapa                              |
| Insira o código<br>par | de 6 dío<br>a: 12 | itos <mark>qu</mark> e enviamo<br>57 |
| 516493                 |                   |                                      |
|                        | Confirm           | ar                                   |
| Alternation            | ra I Calla        | ltar neue cádleo                     |

Ao fazer a etapa acima, você será redirecionado para seu perfil institucional. Já na página do perfil, a última etapa é configurá-la.

Digite nome, nome do usuário caso queiram alterar. Em Bio é necessário descrever o que representa aquele perfil. Ex: Perfil Oficial da Prefeitura de Uberaba.

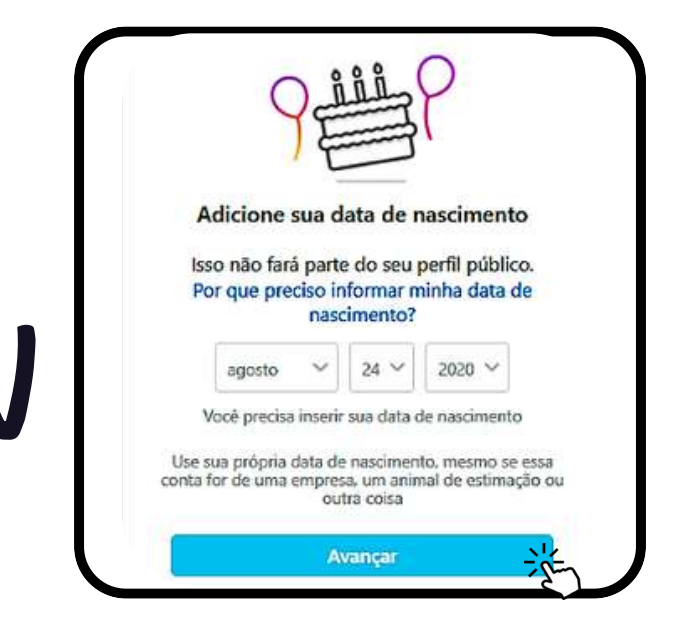

Aparecerá uma solicitação de confirmação de identidade, que deve ser feita digitando o código de números enviado no e-mail ou número cadastrado. Insira o código e clique no botão azul, **CONFIRMAR**.

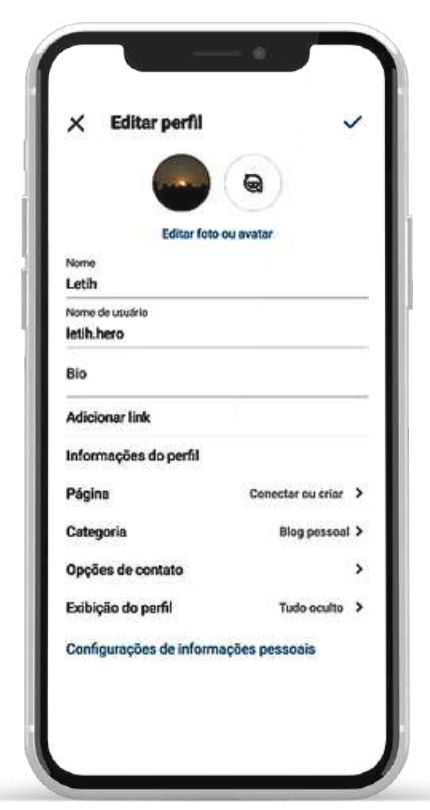

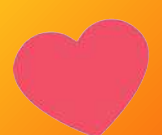

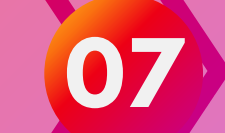

## **3.1 COMO EXCLUIR UMA PÁGINA?**

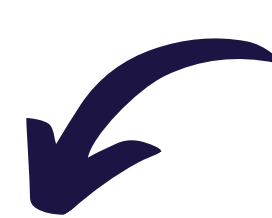

Para desativar temporariamente ou excluir sua conta do Instagram, basta acessar sua página, e clicar nos três tracinhos horizontais no cato superior direito.

#### Clique em Central de Contas

| <ul> <li>Configurações e privacidade</li> </ul>                                                  |           |
|--------------------------------------------------------------------------------------------------|-----------|
| C. Pesquisar                                                                                     |           |
| Sua menta                                                                                        | (X) Meta  |
| Central de Contas     Sentral, seguranço, dados pessoais, eriúncios                              | >         |
| Gerencie suns experiências conectadas e configurações de<br>ascoologias da Meta. <b>Saba max</b> | containas |
| Como vecé usa o Instagnim                                                                        |           |
| A Notificações                                                                                   | >         |
|                                                                                                  |           |

Após, clique em Dados Pessoais 🔊 Meta **Central de Contas** Gerencie suas experiências conectadas e configurações de contas nas tecnologias da Meta, como Facebook, Instagram e Meta Horizon. Saibe Perfis Experiências conectadas 2 Compartilhamento entre perfis →) Logins com contas Configurações de contas 🗘 Senha e segurança Dados pessoais

Es Suas informações e permissões

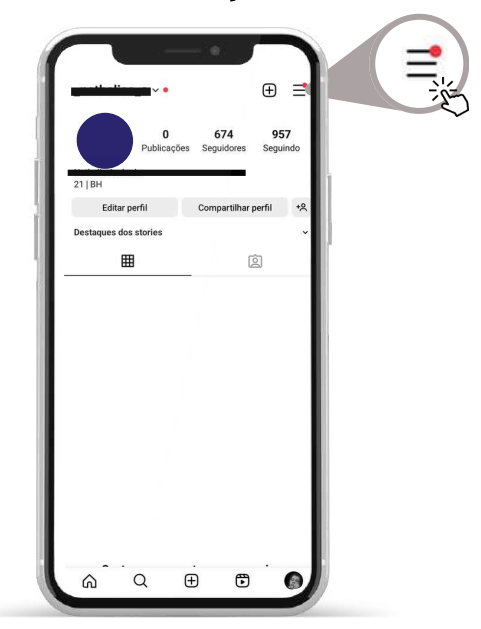

Irão aparecer quatro opções, a última é a

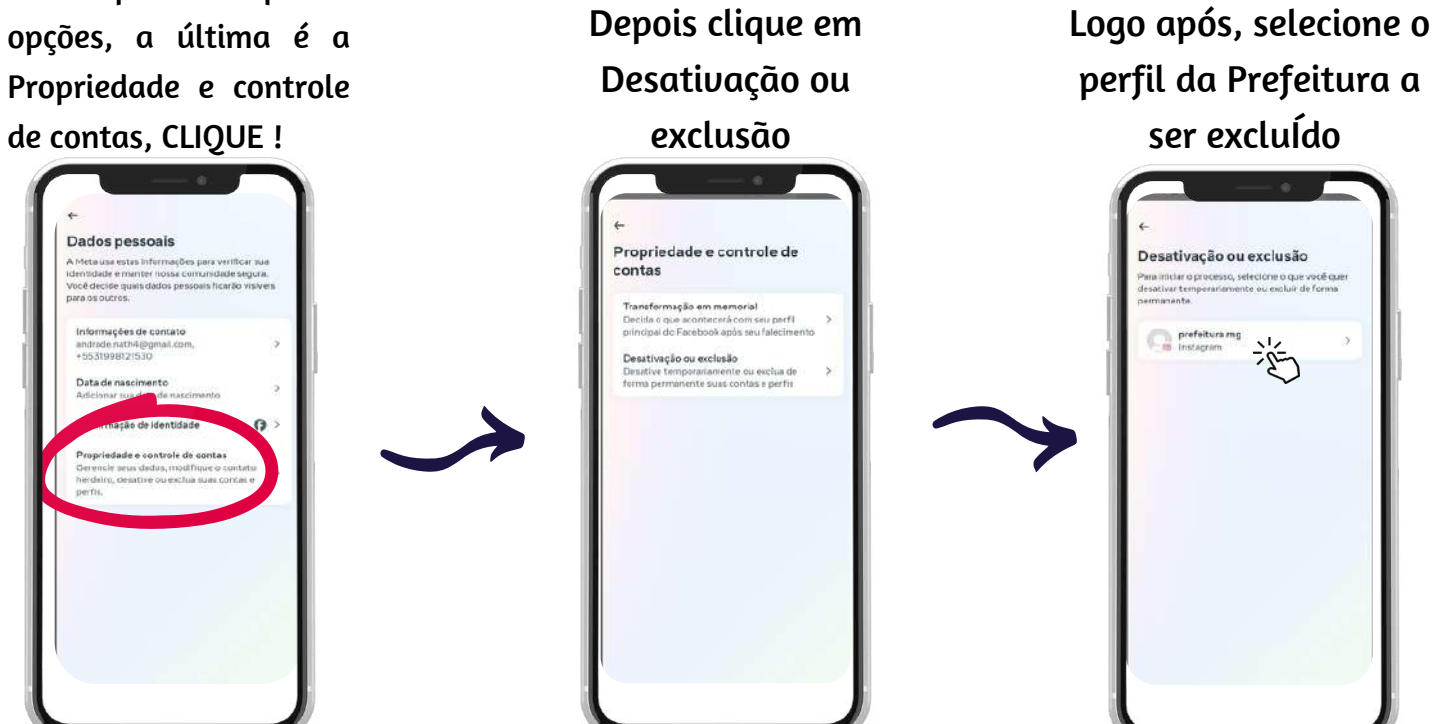

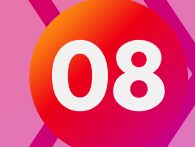

# 4. COMO FAZER PUBLICAÇÕES?

Parabéns!! Com a página criada você poderá compartilhar informações do seu município ou até utilizá-la para comprovar seus eventos esportivos. Saiba como a partir do exemplo a seguir!

Lembrando que, no ICMS Esportivo, é considerado documentação básica apenas matéria posterior ao programa/projeto. Ou seja, matérias de divulgação que antecedem ao evento esportivo, podem e devem ser feitas, no intuito até de aumentar participação social. Mas, para comprovação no ICMS Esportivo, as matérias pré-evento são consideradas documentação complementares. Então, o foco destes exemplos, serão de eventos já ocorridos.

> É importante que o município já tenha lido a Resolução atual, saiba qual Atividade Esportiva está promovendo e o que o Anexo II da Resolução vigente prevê para a documentação de comprovação escolhida para envio no Sistema.

O ANEXO II da atual Resolução (66/2021), diz sobre Matéria:

"Matéria de jornal/internet: Identificação do site/ jornal impresso; Link da reportagem e edição do jornal; data da matéria; nome do programa/projeto; data e local de realização do programa/projeto e modalidade." Cabe ainda ressaltar que, quanto mais informações o município detalhar em sua matéria, mais claro fica para a equipe técnica analisar o programa e comprovar as informações cadastradas no Sistema do ICMS Esportivo.

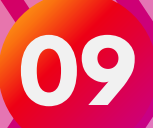

## 4. COMO FAZER PUBLICAÇÕES?

Instagram Su der Su der Su

Dito tudo isso, mãos a obra!!! 🪄

Acesse sua conta e clique no ícone central ao final da tela, com símbolo de "+".

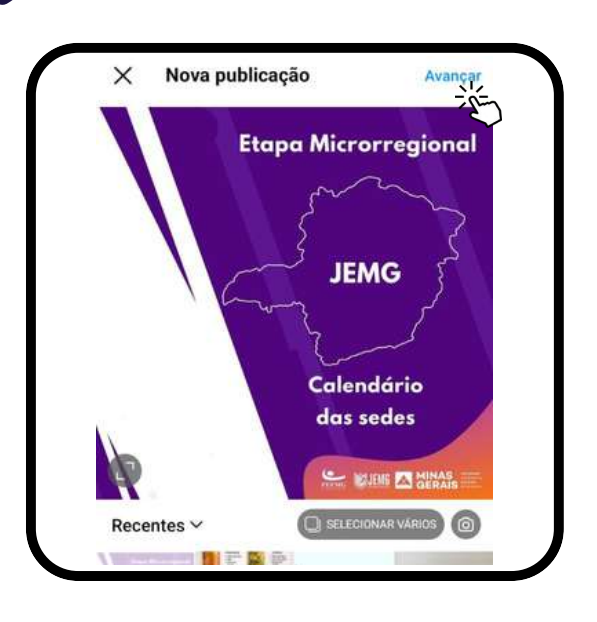

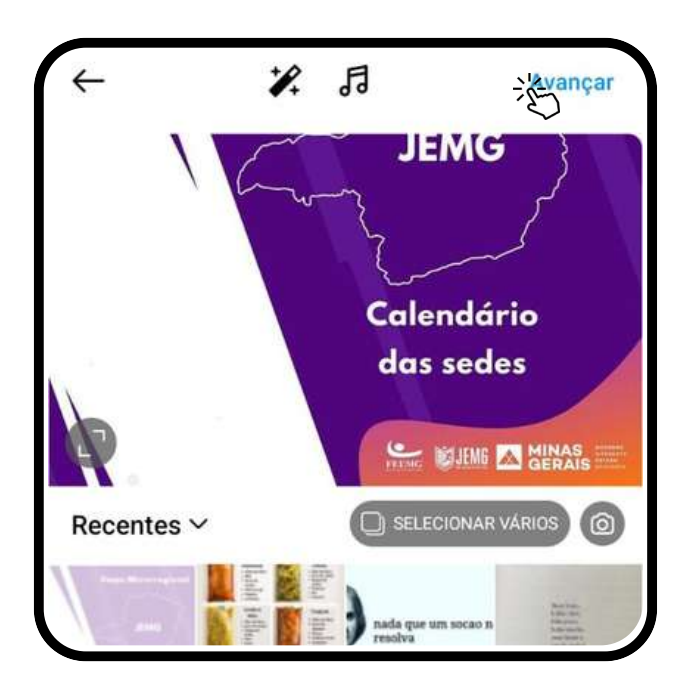

Selecione as fotos que comprovam e clique em AVANÇAR, ao ir para a tela de edição de foto clique novamente em AVANÇAR.

10

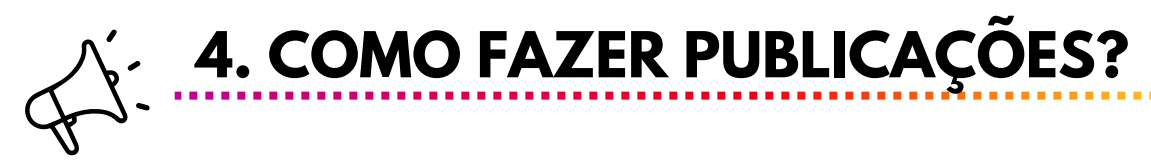

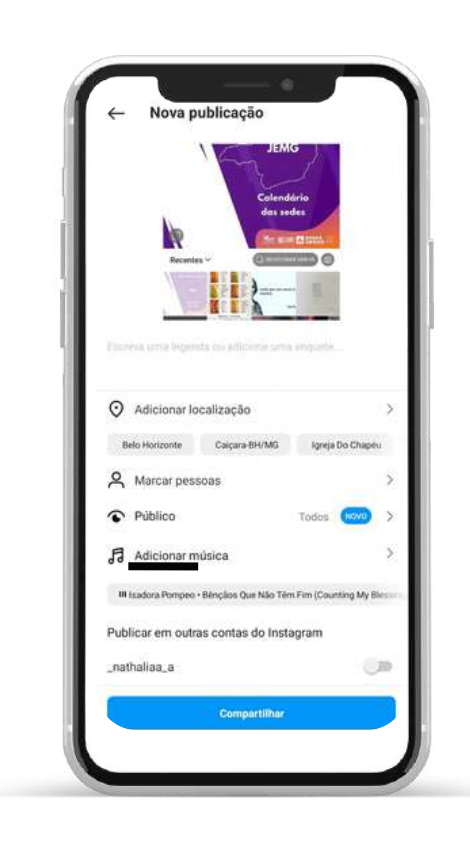

#### Após, é necessário que se inclua uma legenda!

**TEXTO EXEMPLO:** 

Aconteceu neste sábado (DATA), no ginásio (LOCAL DO EVENTO), o evento (NOME DO EVENTO), e houve participação de (QUANTIDADE DE EQUIPES PRESENTES NO DIA), com um total de (TOTAL DE ATLETAS PRESENTES NO DIA) participantes.

A grande vencedora dos jogos de (INSERIR MODALIDADE), foi a equipe XXXXX, e aqui segue uma breve entrevista com o destaque da partida. (INSERIR FOTOS E, SE TIVER, VÍDEOS)

Foto 1: Equipe 1: 15 participantes Foto 2: Equipe 2: 12 participantes Foto 3: Equipe 3: 13 participantes Foto 4: Equipe 4: 18 participantes Foto 5: Equipe 5: 09 participantes Foto 6: Equipe 6: 10 participantes Total: 77 participantes

Após adicionar a legenda , clique em COMPARTILHAR. Você será redirecionado para a primeira página. Aguarde e aparecerá o seguinte.

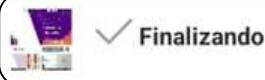

PARABÉNS, VOCÊ ACABA DE PUBLICAR SUA MATÉRIA!

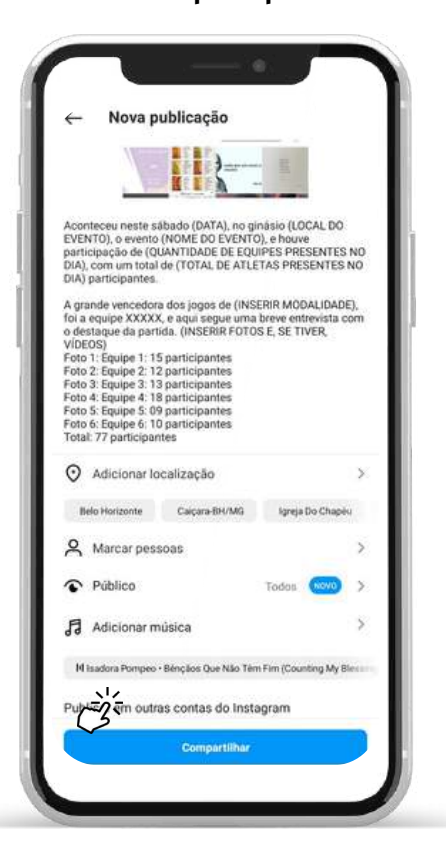

11

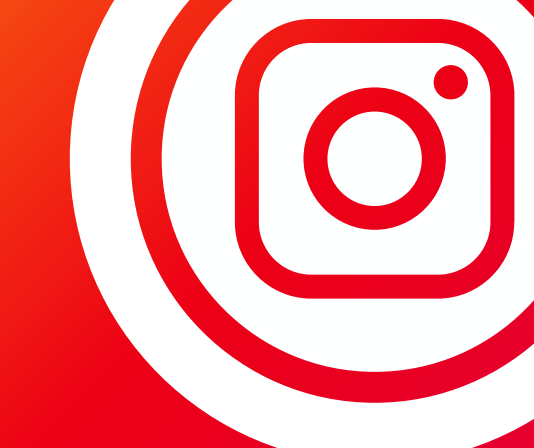

# EM CASO DE DÚVIDAS OU SUGESTÕES ENTRE EM CONTATO CONOSCO!

🖻 icms.esportivo@social.mg.gov.br

🕲 (31) 3915-4690

www.observatoriodoesporte.mg.gov.br

VOLTE AO SUMÁRIO

> Diretoria de Fomento e Pesquisa de Políticas Esportivas

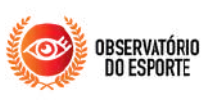

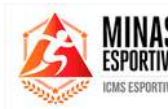

DESENVOLVIMENTO SOCIAL

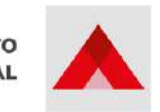

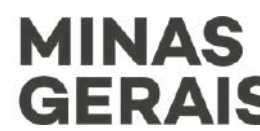

GOVERNO DIFERENTE. ESTADO EFICIENTE.